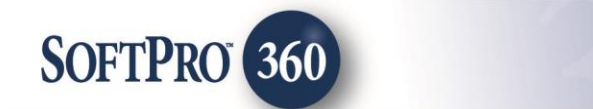

## Managing a UPS Shipping Label within the Impact Widget SoftPro 360

In order to maintain a streamlined closing process, save time, and be more efficient, SoftPro 360 users now have the ability to prepare UPS shipments directly from the Impact widget SoftPro 360. **UPS - Shipping** seamlessly populates the name, address and work phone number of the contacts in yourImpact order, allowing you to quickly select a contact and create a UPS Shipping Label without ever leaving Impact.

**UPS - Shipping** can be found in the SoftPro 360 **New Product** menu in the SoftPro 360 widget. Double click on the **UPS - Shipping** entry to start creating your UPS shipping labels (or highlight **UPS - Shipping** and click **OK**).

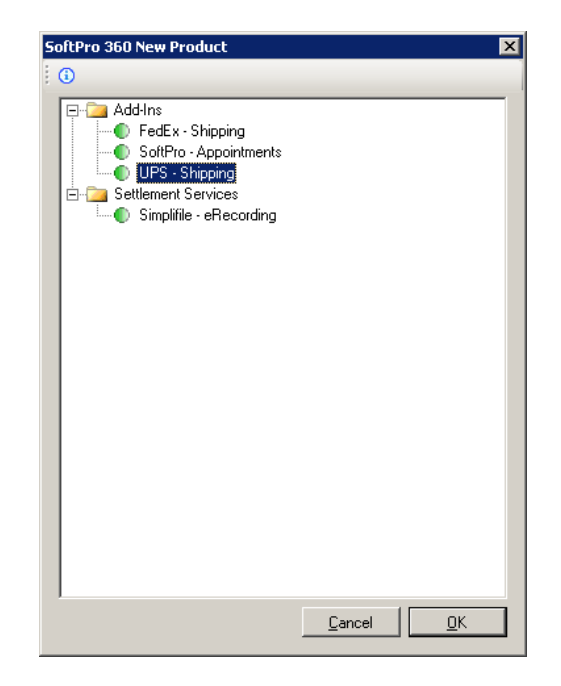

If you already have an Impact order open on your desktop, the order number will be listed in the **Order Linking** dialog in the **Open Order Numbers** and **Selected Order Number** fields. You may choose to overwrite the **Selected Order Number** with an order that is not currently open; simply enter the full Impact order number, including any leading zeroes, in the **Selected Order Number** field. Once you have confirmed the order to link, click **OK** to continue.

| Order Linking          |  |
|------------------------|--|
| Onen Order Numbers:    |  |
| open order Numbers.    |  |
| 44440346               |  |
|                        |  |
|                        |  |
|                        |  |
|                        |  |
|                        |  |
|                        |  |
| Selected Urder Number: |  |
| 44440346               |  |
|                        |  |
| OK Cancel              |  |

The first time you access **UPS** - **Shipping** you will be taken to the **UPS Shipping** - **License Agreement** screen. To advance beyond this screen you must agree to the terms of the UPS Technology Agreement. The checkboxes will become enabled after you have read the agreement and move the right scroll bar to the bottom of the agreement.

**Note:** you can get back to this screen by accessing the **Manage UPS Accounts** button on the **UPS Shipping** screen and selecting the **UPS Registration** tab.

| 💀 UPS Shipping - 44440346                                                                                                    |                                                                                                    | × |
|----------------------------------------------------------------------------------------------------|----------------------------------------------------------------------------------------------------|---|
| UPS Shipping - License Agreement                                                                                                    | ups                                                                                                    |   |
| Please read the following agreement carefully.                                                                                                    | Note: you are required to scroll to the<br>bottom of the agreement to accept.                                       |   |
| UPS TECHNOLOGY AGREEMENT<br>Version UTA04072012                                                                                                    | -                                                                                                    |   |
| PLEASE CAREFULLY READ THE FOLLOWING TERMS AND CON<br>TECHNOLOGY AGREEMENT. BY INDICATING BELOW THAT YOU<br>TERMS AND CONDITIONS OF THIS AGREEMENT, YOU HAVE EN<br>BINDING AGREEMENT WITH UPS MARKET DRIVER, INC. ("UPS"                                                       | IDITIONS OF THIS UPS<br>U AGREE TO BE BOUND BY THE<br>ITERED INTO A LEGALLY<br>').                                  |   |
| This Agreement comprises (1) these General Terms and Conditio<br>A (Definitions - General Terms and Conditions )); (2) the End User<br>Exhibit A (Definitions - End User Rights), Exhibit B (UPS Technolog<br>Territory)) available at                                        | ons (including its attached Exhibit<br>r Rights (including its attached<br>gy), and Exhibit C (Permitted            |   |
| http://www.ups.com/content/us/en/resources/ship/terms/technolog<br>End User Rights may change from time to time in accordance with<br>documentation referenced in any of the foregoing, which are all ind<br>hereby confirm that You have read and fully understand the End U | gy agreement.html (as such<br>h its terms); and (3) the<br>corporated by reference. You<br>Iser Rights available at |   |
| DO YOU AGREE TO ACCESS THE UPS SYSTEMS IN<br>ACCORDANCE WITH AND BE BOUND BY EACH OF THE<br>TERMS AND CONDITIONS SET FORTH ABOVE?                                                                                                    | 📄 Print                                                                                                    |   |
| 🗹 Yes, I Do 🔲 No, I Do Not Agree                                                                                                    |                                                                                                    |   |
| UPS, the UPS silekid trademark, the UPS Ready Mark, the UPS Developer Kit<br>Mark and the color brown are trademarks of United Parcel Service of America,<br>Inc. All rights reserved.                                                                                        | Next Cancel                                                                                                    |   |

After agreeing to the terms of the UPS License Agreement you will advance to the **UPS Shipping – Shipper Information** screen. Your contact information will be pre-populated based upon your SoftPro 360 registration.

On this screen you have the option to set defaults for **Delivery Confirmation**, **Address Validation**, **Ship Notification**, **Exception Notification** and **Delivery Notification**. Enabling these settings here will set them as the default for all users and for all labels created, however, you can modify the setting on a per label basis as needed.

- **Delivery Confirmation** options are None, Signature Required, Adult Signature Required and Shipper Release
- Address Validation: Address Validation is an automatic function that verifies the city, state, and postal code combination of any U.S. Ship To address. If UPS is unable to validate the combination, you will have the option to use a suggested address from an address database, revise the original address, or use the original address.
- **Ship Notification:** A Ship notification tells you when shipment information has been received by UPS
- **Exception Notification:** An Exception notification informs you about the unforeseen events resulting in a change to the expected delivery day and includes the rescheduled delivery date.
- Delivery Notification: A Delivery notification tells you when the shipment has been delivered

Note: You can get back to this screen by clicking the **Settings** button on the **UPS Shippng** screen.

Click **Next** to receive a confirmation that you have completed the UPS registration.

|      |                                                                   | 💩 UPS Shipping - 4444 | 0346                                      |                                                   |              |      |        | × |
|------|-------------------------------------------------------------------|-----------------------|-------------------------------------------|---------------------------------------------------|--------------|------|--------|---|
|      |                                                                   | UPS Shipping          | g - Shipper I                             | nformation                                        |              |      | ups    |   |
|      |                                                                   | Name:                 | Joseph V                                  | Vestrick                                          |              |      |        |   |
|      |                                                                   | Company Name          | e: USA Digi                               | tal Solutions, Ir                                 | IC.          |      |        |   |
|      |                                                                   | Address 1:            | 10835 N.                                  | . 25th. Ave.                                      |              |      |        |   |
|      |                                                                   | Address 2:            | Suite 350                                 | )                                                 |              |      |        |   |
|      |                                                                   | City/State/Zip:       | Phoenix                                   |                                                   | AZ 💌 85029   |      |        |   |
|      |                                                                   | Email:                | JWestrick                                 | @digisolaz.co                                     | m            |      |        |   |
|      |                                                                   | Phone:                | (602) 866                                 | 6-8199                                            |              |      |        |   |
|      |                                                                   | Default Shipme        | nt Settings                               |                                                   |              |      |        |   |
|      |                                                                   | Delivery Co           | onfirmation:                              | None                                              | •            |      |        |   |
|      |                                                                   | Address Va            | alidation:                                | Validate A                                        | ddresses     |      |        |   |
|      |                                                                   | Quantum V             | 'iew Notify®:                             | 🗖 Ship Notifi                                     | cation       |      |        |   |
|      |                                                                   |                       |                                           | Exception                                         | Notification |      |        |   |
|      |                                                                   |                       |                                           | L Delivery N                                      | otification  |      |        |   |
| atio | on Complete                                                       |                       |                                           |                                                   |              |      |        |   |
| s    | Registration successful! Press<br>to get started shipping with UF | s continue            | ble UPS Ready Mani<br>demanks of U∎hed Pa | s, the UPS Deweloper I<br>arcel Senvice of Americ | at<br>a,     | Next | Cancel |   |
| ~    | To learn more about UPS serv<br>please visit <u>UPS.com</u> .     | rices,                |                                           |                                                   |              |      |        |   |
|      |                                                                   | Continue              | Click <b>Co</b>                           | <b>ntinue</b> to                                  | move on.     |      |        |   |

Regist

On the **UPS Shipping – Account Information** screen you will need to enter your UPS Account Number, choose an Account Name, and enter the zip code associated with the account. If you do not currently have a UPS account click the "Visit UPS.com" link to open a new account.

If you have negotiated rates with UPS you will need to complete the Invoice Details section.

Click **Submit** to validate your UPS account number.

**Note:** You can add additional **UPS Accounts** by accessing the **Manage UPS Accounts** button found on the **UPS Shipping** screen.

| Manage UPS Accounts                                                                                        |                                                                                                    |
|----------------------------------------------------------------------------------------------------|----------------------------------------------------------------------------------------------------|
| Add UPS Account Current UPS A                                                                              | ccounts UPS Registration                                                                                                    |
| UPS Account Number:                                                                                        | Visit UPS.com to open                                                                                                    |
| Name For This Account:                                                                                     | a new OPS account                                                                                                    |
| Postal Code (Pickup Location):                                                                             | <u> </u>                                                                                                    |
| Account Usage:                                                                                             | <ul> <li>My organization (same SoftPro license)</li> </ul>                                                                            |
|                                                                                                    | O Just for me                                                                                                    |
| Negotiated Rates                                                                                           |                                                                                                    |
| Authenticate your individual acco<br>information is necessary in orde<br>invoices these fields can be left | ount using information from your most recent invoice. This<br>er to use UPS negotiated rates. If you do not receive regular<br>empty. |
| Invoice Number:                                                                                            |                                                                                                    |
| Charges This Period:                                                                                       |                                                                                                    |
| Invoice Date: May                                                                                          | 30 2014                                                                                                    |
| Control ID:                                                                                                | (Required only if present on invoice)                                                                                                 |
| Add UPS Account                                                                                            |                                                                                                    |
|                                                                                                    | Close                                                                                                    |

For subsequent uses of UPS Shipping, the **UPS Shipping** screen will be the first screen displayed. The **UPS Shipping** screen will display all shipments created for the linked Impact order. To create a shipping label, click the **Add Shipment** button.

**Note:** Click the **Managing UPS Accounts** button on the **UPS Shipping** screen to add additional **UPS Accounts**, view **Current UPS Accounts** and renew the **UPS Registration**.

**Note:** Click the **Settings** button on the **UPS Shipping** screen to modify **Shipper Information** or change default settings.

|                              | IPS Shi<br>Ul                      | ipping - 44440346<br>PS Shipping - Shipme                                                 | nts for Order 4                                    | 4440346              |          | ×<br>Ops     |
|------------------------------|------------------------------------|-------------------------------------------------------------------------------------------|----------------------------------------------------|----------------------|----------|--------------|
| ·                            |                                    | LIPS Tracking Number                                                                      | Statue                                             | Created              | Datails  | <u> </u>     |
|                              |                                    | Cli                                                                                       | ck "Add Shipmer                                    | nt" to create a ship | ment.    |              |
|                              |                                    |                                                                                           |                                                    |                      |          |              |
|                              |                                    |                                                                                           |                                                    |                      |          |              |
|                              |                                    |                                                                                           |                                                    |                      |          |              |
|                              |                                    |                                                                                           |                                                    |                      |          |              |
|                              |                                    |                                                                                           |                                                    |                      |          |              |
|                              |                                    |                                                                                           |                                                    |                      |          |              |
| _                            | 🎝 Ado                              | l Shipment 📃 🕮 Open S                                                                     | hipment                                            |                      | 💽 Manage | UPS Accounts |
| UPS,<br>Mark<br>Nc. <i>P</i> | , the UPS<br>and the<br>All rights | stileld trademark, tile UPS Readγ Mi<br>color brown are trademarks of Uithed<br>reserved. | ank, the UPS Deweloper<br>Parcel Senvice of Amerik | Kit<br>ca,           | Settings | Close        |

The **Create Shipment** screen lists the contacts entered into the linked Impact order. Highlight the contact you would like to ship to and (when entered into the Impact order) the contact's name, address and work phone number will populate into the appropriate fields.

If additional UPS Accounts have been added, they will be available under the **UPS Account** drop down list. You have the option to select the **Package Type**, enter the package **Weight** and select the **Service Type**. You can also select the options of **Residential Delivery**, **Validate Address** or create a **Return Label**. The **Compare Rates** link will provide estimated rates for the package type selected.

| 🍻 UP5 Shipping - 44440346 |                 | ×                                     |
|---------------------------|-----------------|---------------------------------------|
| Create Shipment - 4444034 | ups             |                                       |
| Select a Contact:         |                 |                                       |
| 📧 Buyer1, Test            | UPS Account:    | test (T1426T)                         |
| SI Seller, First          | Person:         | Buyer1, Test                          |
| Source Name               | Ship To:        | Buyer1, Test                          |
|                           | Company:        |                                       |
|                           | Address:        | 🔿 Company's 💿 Person's                |
|                           | Address 1:      | 123 Buyer Lane                        |
|                           | Address 2:      |                                       |
|                           | City/State/Zip: | Phoenix AZ 💌 85029                    |
|                           | Phone:          | (602) 999-9999                        |
|                           | Pkg. TypeAVt:   | UPS Letter   0.1 lbs.                 |
|                           | Service Type:   | Next Day Air® Compare Rates           |
|                           | Options:        | 🗖 Residential Delivery 🗖 Return Label |
|                           |                 | 🗖 Validate Address 🛛 🥶 More Options   |
|                           |                 |                                       |
|                           |                 | Submit Cancel                         |

The **More Options** link provides additional options that can be selected on a per shipment basis.

- Additional Service Options Saturday Delivery
- **Delivery Confirmation** options are None, Signature Required, Adult Signature Required and Shipper Release
- Verbal Confirmation: To confirm delivery of your shipment, a UPS representative will call on the day of delivery, using the preferred contact telephone number listed on your UPS Next Day Air® Early A.M.® package.
- Package Dimensions: Length, Width, Height
- Large/Unusual Shape Package Large Package and Additional Handling
- **Ship Notification:** A Ship notification tells you when shipment information has been received by UPS (if entered into the Impact order for the contact, the contact's email address will flow to the Email field)
- **Exception Notification:** An Exception notification informs you about the unforeseen events resulting in a change to the expected delivery day and includes the rescheduled delivery date. (if entered into the Impact order for the contact, the contact's email address will flow to the Email field)
- **Delivery Notification:** A Delivery notification tells you when the shipment has been delivered. (if entered into the Impact order for the contact, the contact's email address will flow to the Email field)
- Declared Value
- Account Type options are: Daily Pickup (set by default), Customer Counter, One Time Pickup, On Call Air, Letter Center and Air Service Center

## **\*\*Note: value-added service charges may apply\*\***

| 💀 Additonal Options 🛛 🛛 🗙                                                           |
|-------------------------------------------------------------------------------------|
| Additional Service Options                                                          |
| Delivery Confirmation                                                               |
| None 🔽 🔽 Verbal Confirmation                                                        |
| Package Dimensions<br>Length Width Height<br>Inches - Valid for "My Packaging" Only |
| Large/Unusual Shape Package                                                         |
| Quantum View Notify®         Ship Notification         Exception Notification       |
| Email: testbuyer1@digisolaz.com                                                     |
| Declared Value:                                                                     |
| Account Type: Daily Pickup                                                          |
| Close                                                                               |

When the options are completed, click on **Close** to return to the **Create Shipment** screen.

When the order is completed, click on the **Submit** button.

To create a Return Label, highlight the **Contact** the package will be shipped from and check the **Return Label** checkbox. This feature changes the **Ship To** field to **Ship From.** Click **Submit.** 

| 🐏 UPS Shipping - 44440346             |                 | ×                                |  |  |  |  |  |  |
|---------------------------------------|-----------------|----------------------------------|--|--|--|--|--|--|
| Create Shipment - 44440346            |                 |                                  |  |  |  |  |  |  |
| Select a Contact:                     |                 |                                  |  |  |  |  |  |  |
| B1 Buyer1, Test                       | UPS Account:    | test (T1426T)                    |  |  |  |  |  |  |
| s1 Seller, First<br>L Bank of America | Person:         | Buyer1, Test                     |  |  |  |  |  |  |
| Source Name                           | Ship From:      | Buyer1, Test                     |  |  |  |  |  |  |
|                                       | Company:        |                                  |  |  |  |  |  |  |
|                                       | Address:        | 🔿 Company's 💿 Person's           |  |  |  |  |  |  |
|                                       | Address 1:      | 123 Buyer Lane                   |  |  |  |  |  |  |
|                                       | Address 2:      |                                  |  |  |  |  |  |  |
|                                       | City/State/Zip: | Phoenix AZ 💌 85029               |  |  |  |  |  |  |
|                                       | Phone:          | (602) 999-9999                   |  |  |  |  |  |  |
|                                       | Pkg. Type/Wt:   | UPS Letter   0.1 lbs.            |  |  |  |  |  |  |
|                                       | Service Type:   | Next Day Air® Compare Rates      |  |  |  |  |  |  |
|                                       | Options:        | Residential Delivery Return Labe |  |  |  |  |  |  |
|                                       |                 | Validate Address 🤤 More Options  |  |  |  |  |  |  |
| ·                                     |                 | Submit Cancel                    |  |  |  |  |  |  |

On the **Shipment Details** screen you can **Print Preview**, **Print** or **Cancel** your UPS shipping label. To track the shipment click the **Track** hyperlink, which will take you to the UPS tracking website. Click **Close** to close this window and return to the **UPS Shipping** screen.

| 5hipping - 44440346                                                    |                |                                                                                                    |                                         |
|------------------------------------------------------------------------|----------------|----------------------------------------------------------------------------------------------------|-----------------------------------------|
| Shipment Details - 444                                                 | 40346          |                                                                                                    | P                                       |
| Shipping From:                                                         |                | Shipping To:                                                                                         |                                         |
| Buyer1, Test<br>123 Buyer Lane<br>Phoenix, AZ 85029-<br>(602) 999-9999 |                | Joseph Westric<br>USA Digital Sol<br>10835 N. 25th.<br>Suite 350<br>Phoenix, AZ 85<br>(602) 866-8199 | ck<br>lutions, Inc.<br>Ave.<br>029<br>3 |
| UPS Tracking Number:                                                   | 1ZT1426T849278 | 6996                                                                                                 | 🖨 <u>Track</u>                          |
| Shipping Cost:                                                         | \$22.99        |                                                                                                    |                                         |
| Estimated Delivery Date:                                               | N/A            |                                                                                                    |                                         |
| Shipping Label:                                                        | Print Preview  | Print Label                                                                                          | Cancel Shipment                         |
|                                                                        |                |                                                                                                    |                                         |
|                                                                        |                |                                                                                                    |                                         |
|                                                                        |                |                                                                                                    |                                         |
|                                                                        |                |                                                                                                    |                                         |
|                                                                        |                |                                                                                                    | С                                       |

After you have created the shipment, you will return to the **UPS Shipping** screen.

The screen will now display a tracking number hyperlink for the shipment. Click the **Tracking Number** to link to the UPS tracking website.

The **Status** will update to **Completed** once the package has been delivered.

The **Open Shipment** button will take you back to the **Shipment Details** screen. The **Open Shipment** button is only enabled when the status of the transaction is **In Progress**.

| 💩 UPS S                                    | UP5 Shipping - 44440346                                                                                                    |         |                  |                                  |             |  |  |  |  |
|--------------------------------------------|----------------------------------------------------------------------------------------------------|---------|------------------|----------------------------------|-------------|--|--|--|--|
| l                                          | UPS Shipping - Shipments for Order 44440346                                                                                                    |         |                  |                                  |             |  |  |  |  |
|                                            | UPS Tracking Number                                                                                                    | Status  | Created          | Details<br>Rugert Test 123 Ruger | 200         |  |  |  |  |
|                                            | 12-1-14201 0402 r00100                                                                                                    |         | 03/30/2014 17:33 | Todyerr, rest izo buyer          | Lane        |  |  |  |  |
|                                            |                                                                                                    |         |                  |                                  |             |  |  |  |  |
|                                            |                                                                                                    |         |                  |                                  |             |  |  |  |  |
|                                            |                                                                                                    |         |                  |                                  |             |  |  |  |  |
|                                            |                                                                                                    |         |                  |                                  |             |  |  |  |  |
|                                            |                                                                                                    |         |                  |                                  |             |  |  |  |  |
| A C                                        | dd Shipment 🛛 🛤 Open S                                                                                                    | hinment |                  | 📧 Manade U                       | PS Accounts |  |  |  |  |
|                                            |                                                                                                    |         |                  |                                  |             |  |  |  |  |
| UPS, the U<br>Mark and th<br>Inc. All righ | UPS, the UPS shield trademark, the UPS Ready Mark, the UPS Developer Kit<br>Mark and the color brown are trademarks of United Parcel Service of America, Settings Close<br>Inc. All rights reserved. |         |                  |                                  |             |  |  |  |  |

Your SoftPro 360 widget will update with a Transaction for the shipment and the UPS tracking number will be available as a hyperlink under the **Description** column. The link will take you to the UPS tracking website. The **Status** will update to **Completed** once the package has been delivered.

| 9 | oftPro                                         | 360      |             |              |                 |                     |              | 6                                  |            |
|---|------------------------------------------------|----------|-------------|--------------|-----------------|---------------------|--------------|------------------------------------|------------|
|   | 📀 🥃 🔄 Views: My Recent 🔽 New Product 🙈 Filter. |          |             |              |                 |                     |              |                                    | ₽Ļ         |
|   |                                                | Provider | Status      | Linked Order | Created By      | Created On          | Completed On | Description                        |            |
|   |                                                | LIPS     | In Progress | 44440346     | Joseph Westrick | 0573072014 02-38 PM |              | LIDS Tracking # 17T1426T8492786096 | <b>B A</b> |

## **Adding UPS Accounts**

Select the **Managing UPS Accounts** button on the **UPS Shipping** screen to add additional **UPS Accounts**, view **Current UPS Accounts** and renew the **UPS Registration**. The UPS Registration will be required if the UPS product has not been used for a period longer than 7 months or if an error is received stating "Invalid Access License for the tool please re-license". To add an Additional UPS Account, enter the UPS Account Number, Account Name and Postal Code. Select **My Organization** if the account should be available to all users. Select **Just for me** if the UPS account should only be available to you. Then click **Add UPS Account**.

| 3 | Manage UPS Accounts                                                                                                    |                                              | × |  |  |  |  |
|---|----------------------------------------------------------------------------------------------------|----------------------------------------------|---|--|--|--|--|
|   | Add UPS Account Current UPS A                                                                                                    | Accounts UPS Registration                    | _ |  |  |  |  |
|   | UPS Account Number:                                                                                                    | * Visit UPS.com to open<br>a new UPS account |   |  |  |  |  |
|   | Name For This Account:                                                                                                    | *                                            |   |  |  |  |  |
|   | Postal Code (Pickup Location):                                                                                                    | <u> </u>                                     |   |  |  |  |  |
|   | Account Usage:                                                                                                    | O My organization (same SoftPro license)     |   |  |  |  |  |
|   |                                                                                                    | Justforme                                    |   |  |  |  |  |
|   | Negotiated Rates                                                                                                    |                                              |   |  |  |  |  |
|   | Authenticate your individual account using information from your most recent invoice. This<br>information is necessary in order to use UPS negotiated rates. If you do not receive regular<br>invoices these fields can be left empty. |                                              |   |  |  |  |  |
|   | Invoice Number:                                                                                                    |                                              |   |  |  |  |  |
|   | Charges This Period:                                                                                                    |                                              |   |  |  |  |  |
|   | Invoice Date: May                                                                                                    | / 30 2014 💌                                  |   |  |  |  |  |
|   | Control ID:                                                                                                    | (Required only if present on invoice)        |   |  |  |  |  |
|   | 📖 Add UPS Account                                                                                                    | ,                                            |   |  |  |  |  |
|   |                                                                                                    | Close                                        |   |  |  |  |  |
|   |                                                                                                    |                                              |   |  |  |  |  |

After adding an additional UPS Account you will be taken to the **Current UPS Accounts** screen. This screen displays all UPS Accounts created under the company's serial number. To remove an account so that it is no longer available to any user, click the **Remove** link.

| 1anage UPS Acc | ounts          |                     |        |        |   |
|----------------|----------------|---------------------|--------|--------|---|
| dd UPS Accoun  | Current UPS Ac | counts UPS Registra | tion   |        |   |
| Number         | Name           | Pickup Zip          | Туре   |        |   |
|                | test           | 27609               | Shared | Remove |   |
|                |                |                     |        |        |   |
|                |                |                     |        |        |   |
|                |                |                     |        |        |   |
|                |                |                     |        |        |   |
|                |                |                     |        |        |   |
|                |                |                     |        |        |   |
|                |                |                     |        |        |   |
|                |                |                     |        |        |   |
|                |                |                     |        |        |   |
|                |                |                     |        |        |   |
|                |                |                     |        |        |   |
|                |                |                     |        |        |   |
|                |                |                     |        |        |   |
|                |                |                     |        |        |   |
|                |                |                     |        |        |   |
|                |                |                     |        | 0      | _ |